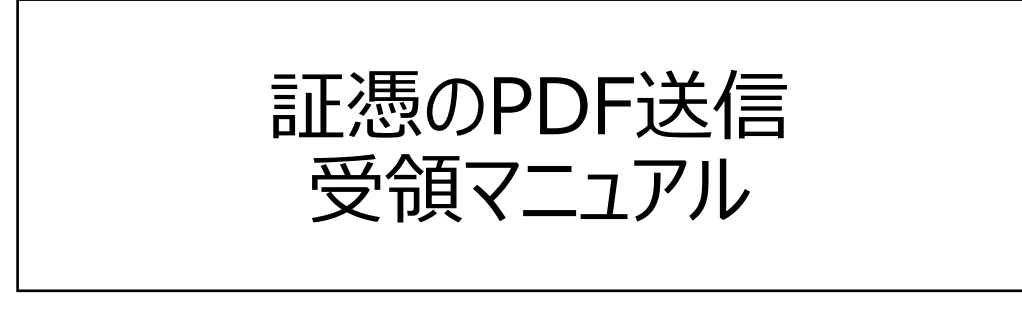

一 販売管理ソフト 弥生販売 一

## 「証憑のPDF送信」は、貴社にもメリットがあります。

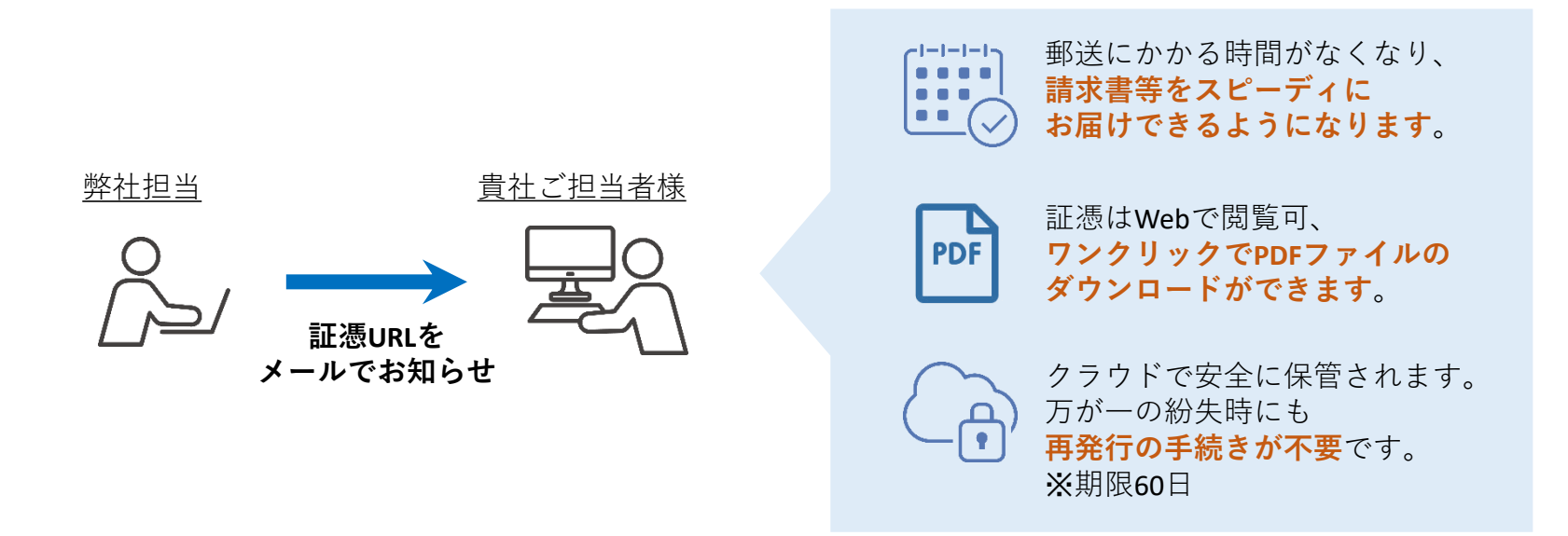

- ●弥生株式会社から、証憑の発行通知をメールでお知らせします。 メールに記載されたURLを開くと、証憑のPDFファイルを閲覧いただけます。 インターネット環境に接続されたパソコンやスマートフォンなどで、 いつでも・どこでもご確認いただくことができます。 ※期限60日
- ●<u>ダウンロードした証憑のPDFファイルを原本として</u>お取り扱いください。 従来の郵送方法よりも時間を短縮して、原本をお届けできます。

#### ① 証憑の発行をお知らせするメールが届きます

- ・ 弥生株式会社から送信されます <送信元 <u>no-reply-vouchers@yayoi-kk.co.jp</u> >
- 〔〇〇〇を開く〕※をクリックします
  ※〇〇〇の箇所には「請求書」「納品書」などの証憑名称が入ります。

| 弥生⊿                                          |          |   |           |
|----------------------------------------------|----------|---|-----------|
| ○○○ 株式会社 様に<br>□□□ 株式会社 より請求書が届いています。        |          |   |           |
| 下記のリンクよりご確認ください。<br>リンクは 2024年05月07日 まで有効です。 |          |   |           |
| 請求書を開く<br>請求書の概要                             |          |   |           |
| 送付先                                          | 000株式会社  |   |           |
| 請求元                                          | □□□ 株式会社 | l | お届けした証憑の  |
| ご請求金額                                        | ¥ 84,100 | l | 概要を確認できます |
|                                              |          |   |           |

#### ■ご注意

- ・このメールは通知専用のアドレスから配信されるため、ご返信いただくことはできません。
- ・証憑の閲覧は、システム要件に記載されているコンピューターを利用してください。
  ◎弥生製品 システム要件 クラウドサービス(弥生オンライン)
  https://www.yayoi-kk.co.jp/products/spec/index-ol/

#### ② 証憑がブラウザーで表示されます

- ・証憑プレビュー右上の[ダウンロード]から、PDFファイルを ダウンロードできます
   (保管の際には、ダウンロードした証憑のPDFファイルを原本としてお取り扱いください。)
- ・「スマート証憑管理」※をご利用の場合は、[この証憑を取り込む]から 証憑を取り込むことができます

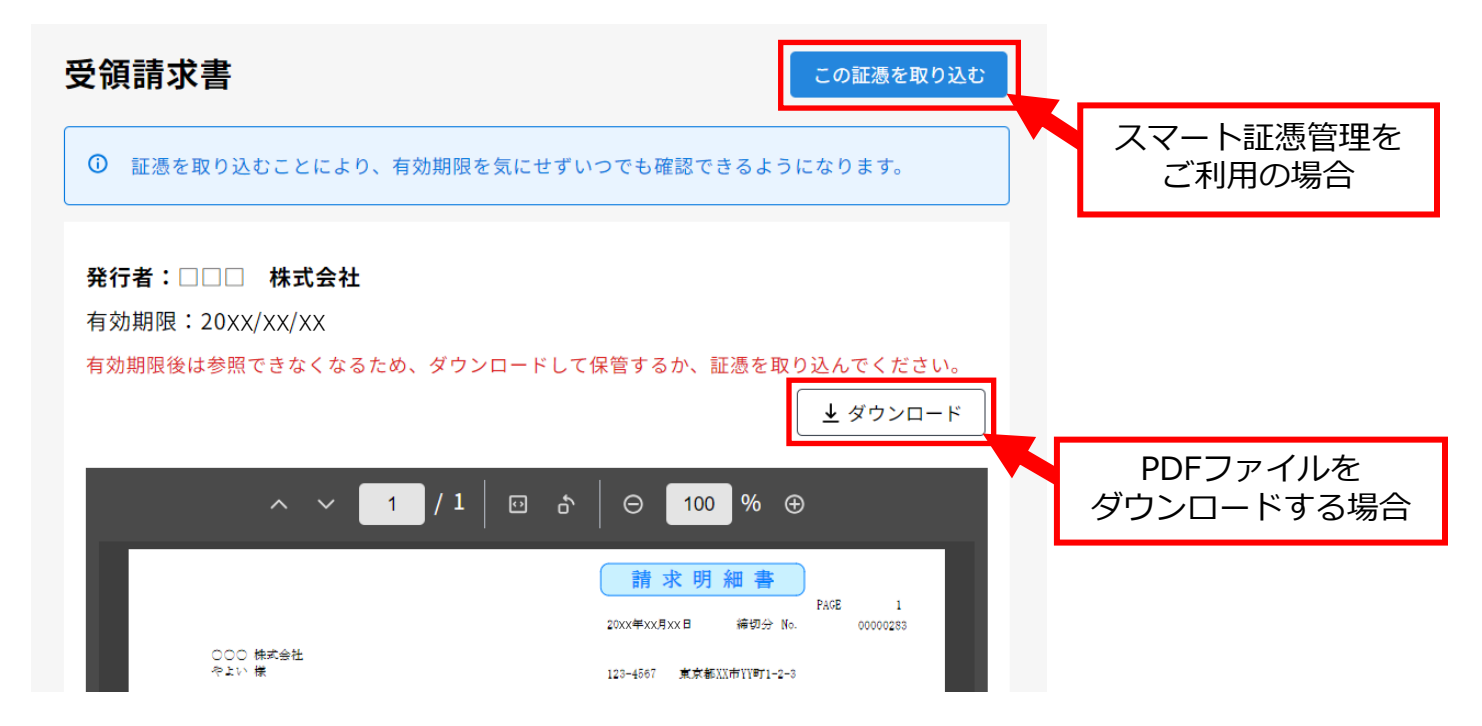

※「スマート証憑管理」とは、請求書・納品書・領収証・見積書などの証憑をクラウド上で保存・管理できる 弥生株式会社が提供しているサービスです。 スマート証憑管理についてはこちら(https://www.yayoi-kk.co.ip/products/smart/shohyokanri.html)

# 弥生販売

### 弥生販売 は販売管理ソフトです

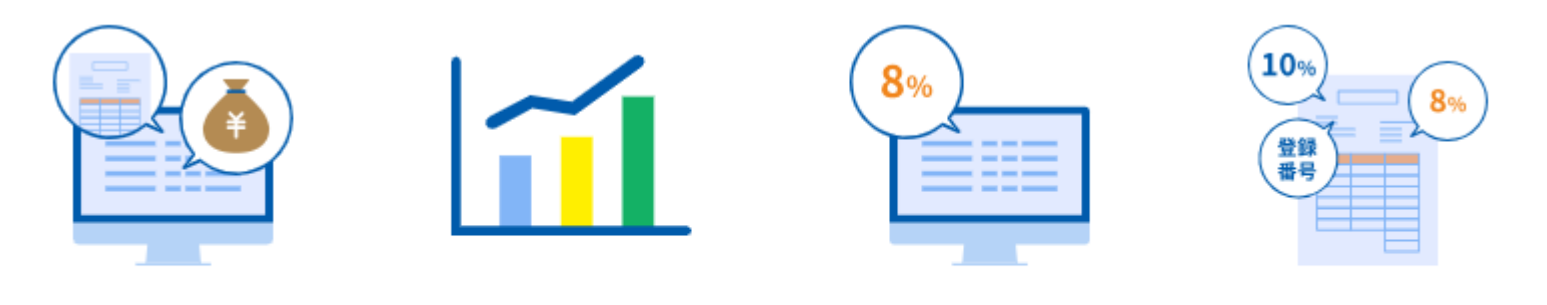

販売管理機能が オールインワン さまざまな集計・分析 レポートを標準搭載 明細ごとの課税区分で 軽減税率8%の選択 インボイス制度 (発行・保存)に対応

#### 詳細はこちら

https://www.yayoi-kk.co.jp/products/dealing/index.html